# NEC

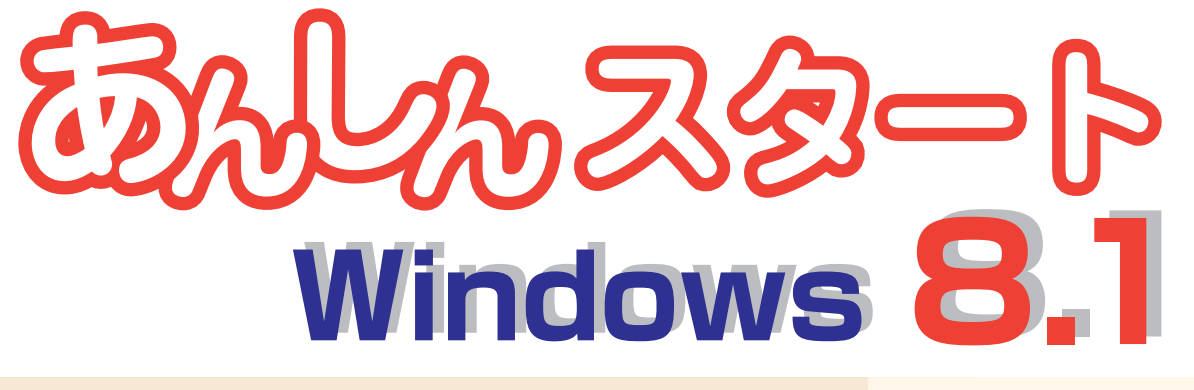

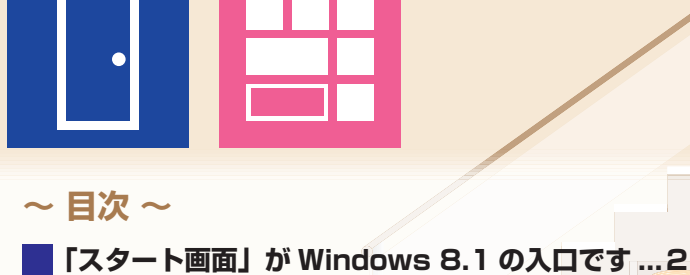

- スタート画面/電源の入れかた・切りかた 基本的なタッチ操作をおぼえましょう......4 タップ、ダブルタップ、スライド、ピンチ、 ストレッチ、スワイプ、長押し
- インターネット&メールをはじめましょう ...... 10

   Internet Explorer /メール
- **いろいろなアプリを使ってみましょう......12** My Time Line / Windows 8.1 のアプリ

## 「スタート画面」が Windows 8.1 の入口です

はじめに出てくる「スタート画面」。ここが Windows 8.1 の入口です。 タイル(四角いアイコン)を押せば、すぐにアプリを使い始められます。

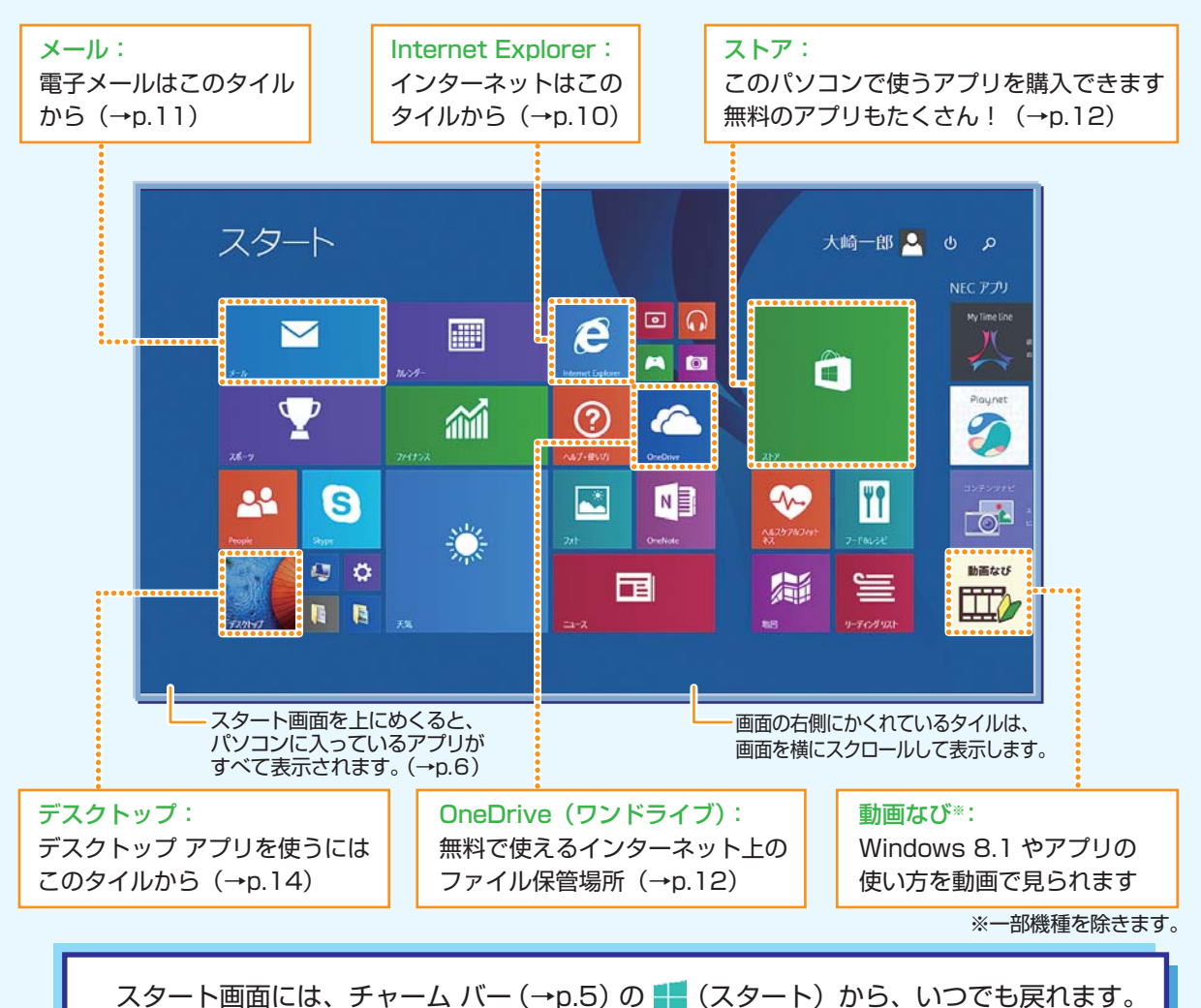

よく使うアプリをここに登録(Windows 8.1 ではピン留め(→p.9)と呼びます)して おくと使いやすくなります。

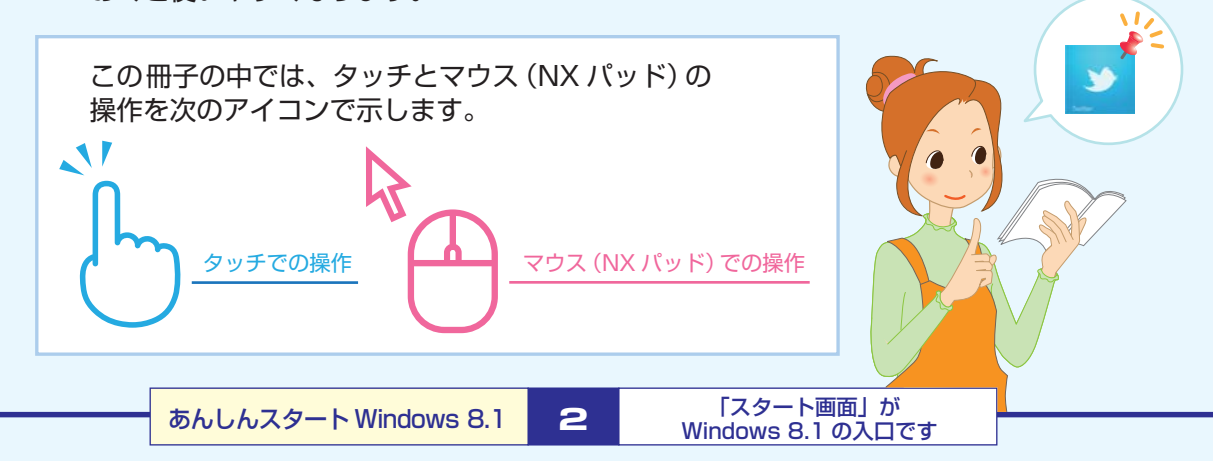

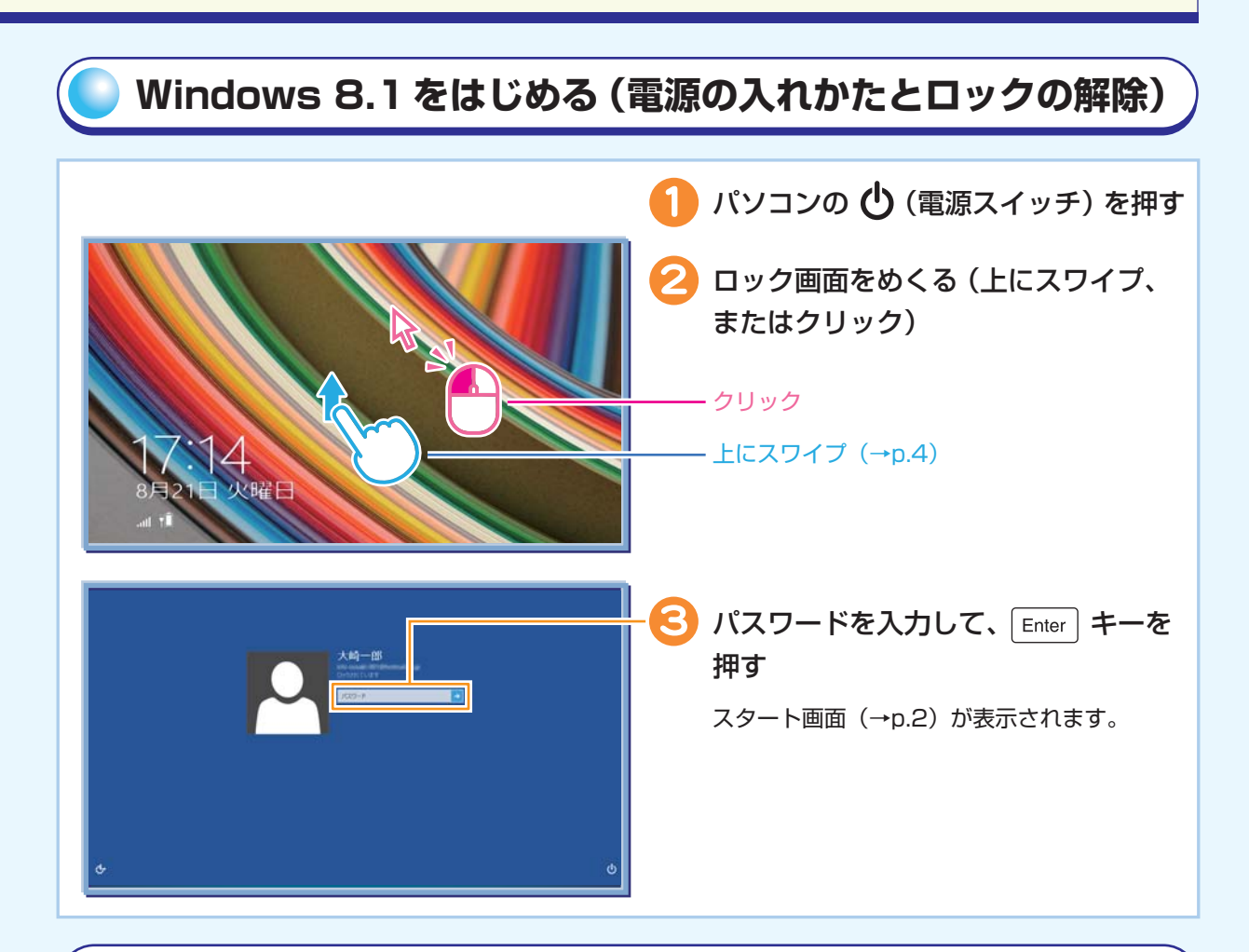

### Windows 8.1 を終わる(電源の切りかた)

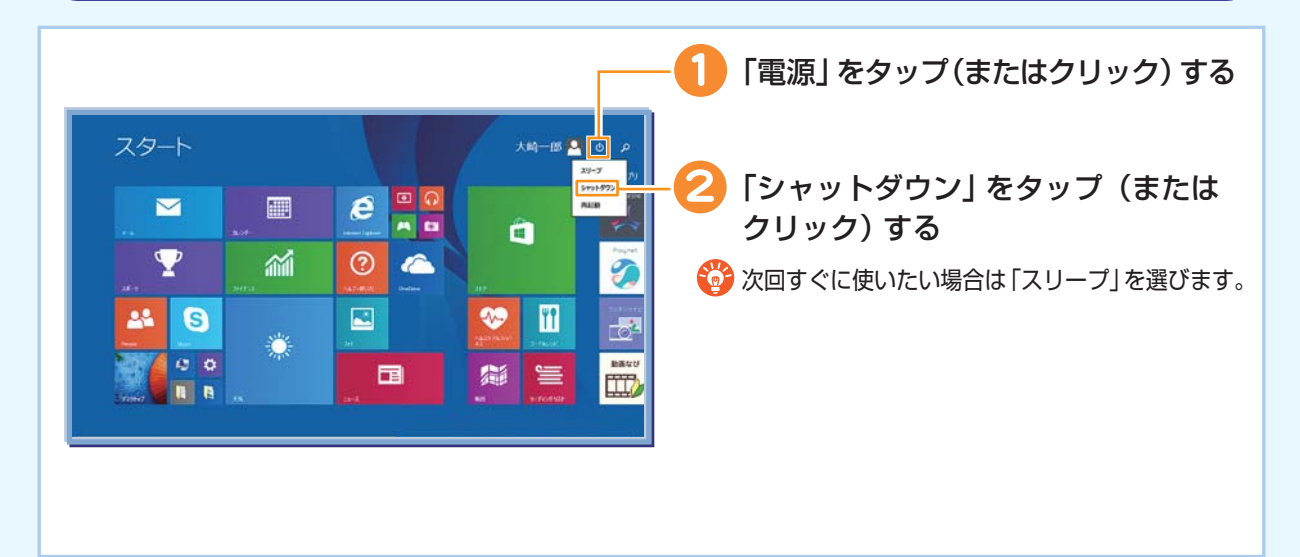

N

# **基本的なタッチ操作をおぼえましょう**

タッチパネルモデルでは、画面を直接さわってパソコンの操作ができます。

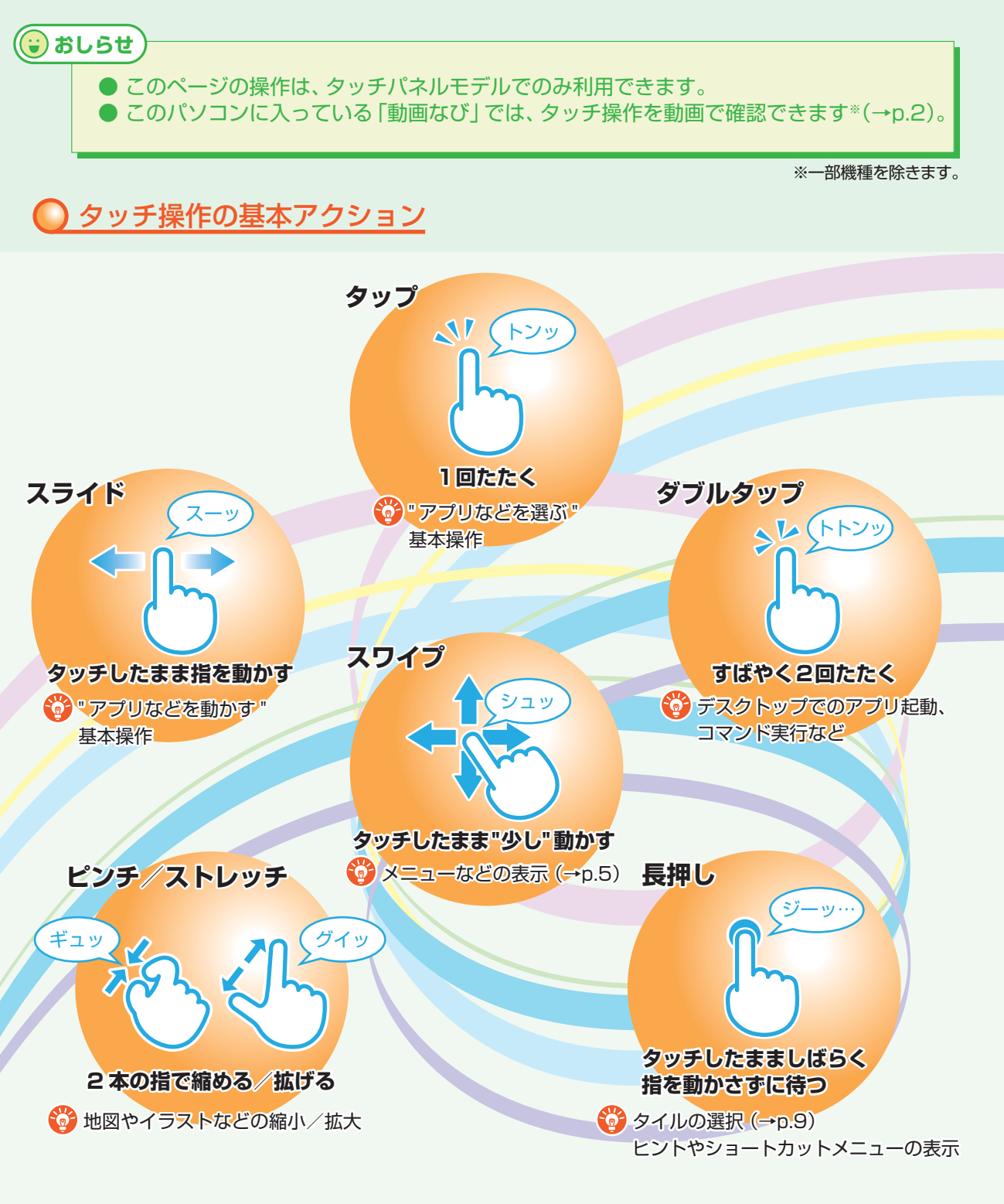

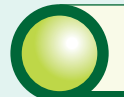

### 基本的な画面操作をおぼえましょう

### チャーム(チャーム バー)

チャーム バーはよく使う機能を集めたメニューです。起動しているアプリに応じて、 いろいろな機能を利用できます。

よく使いますので、表示する方法とその機能をおぼえておきましょう。

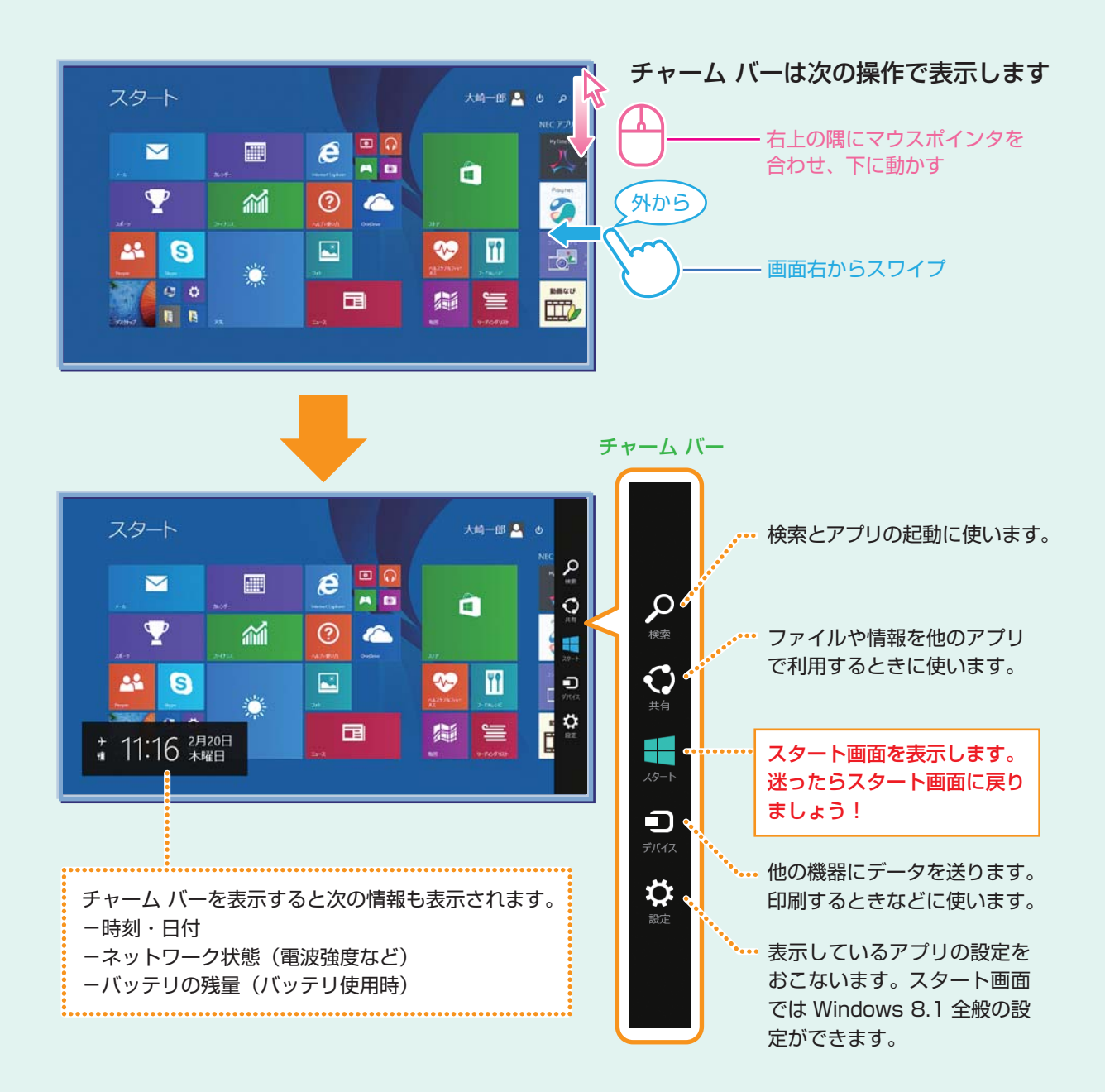

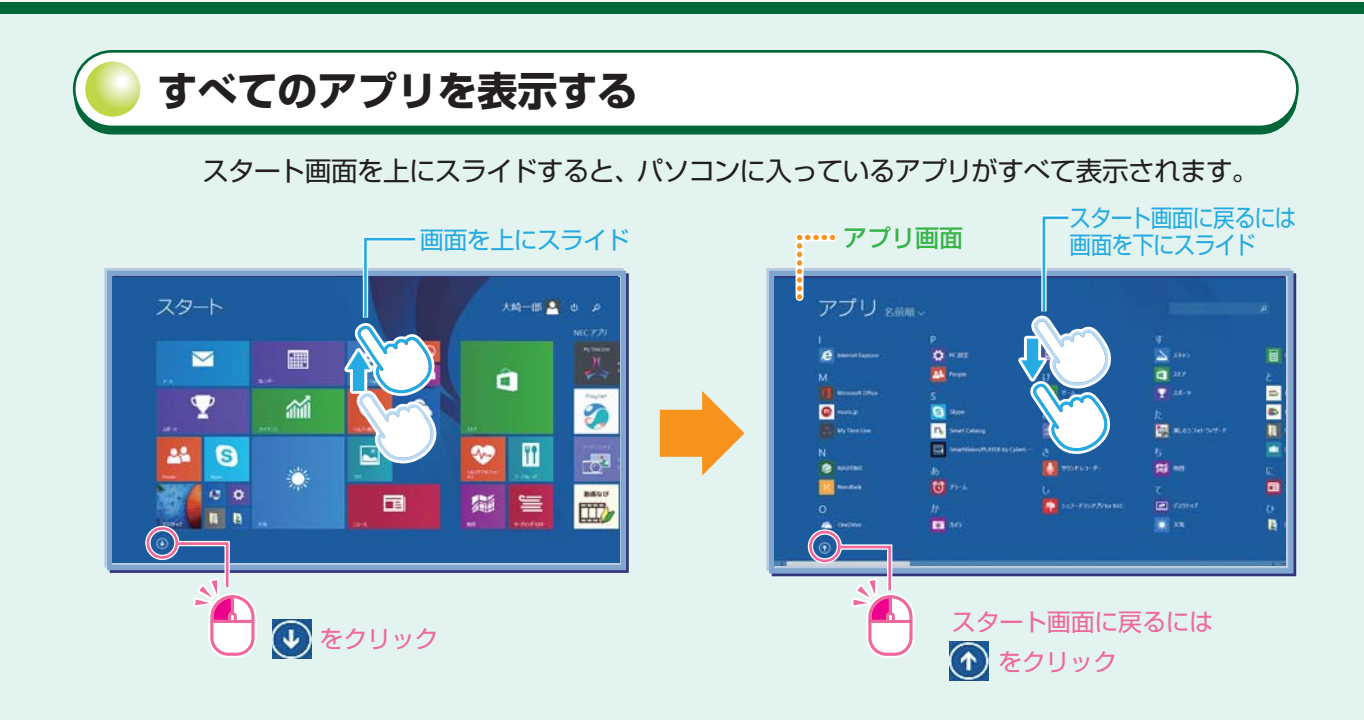

### アプリ バー、ナビゲーション バー

アプリ バーとナビゲーション バーは、表示しているアプリに対してさまざまな操作を おこなうためのバーです。アプリ バーは画面下側に、ナビゲーション バーは画面上側 に表示され、それぞれが表示されるかどうかはアプリによって異なります。表示される メニューや機能はアプリの状況により変化します。

#### アプリ バーとナビゲーション バーは次の操作で表示します

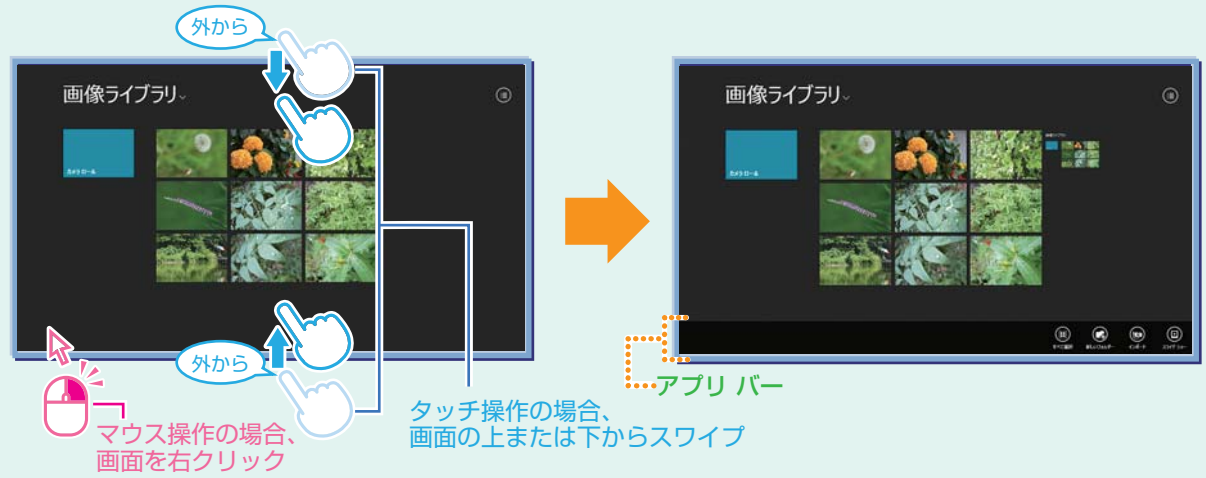

上の例のように、ナビゲーション バーが表示されないアプリもあります。 アプリにより、画面上側にナビゲーション バーが、画面下側にアプリ バーが表示されます。

| あんしんスタート Windows 8.1 | 6 | 基本的な画面操作を |  |
|----------------------|---|-----------|--|
|                      |   | おぼえましょう   |  |

### 基本的な画面操作をおぼえましょう

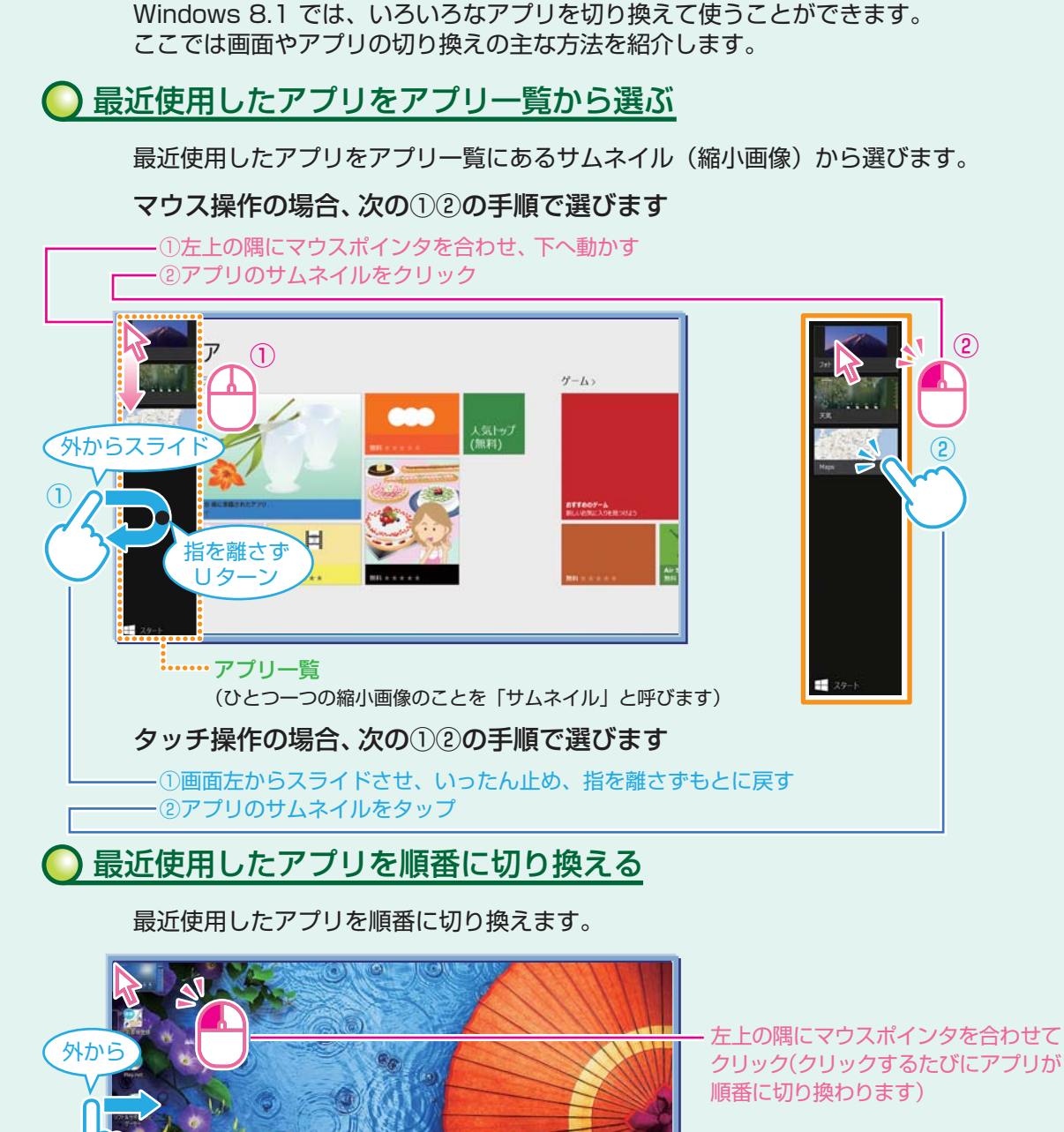

画面やアプリを切り換える

- 左からスワイプ (スワイプするたびにアプリが順番に

基本的な画面操作を

おぼえましょう

(スワイプするたびにアプリが順番に 切り換わります)

🗎 🥭 🤹

7

### 2つのアプリを並べて表示する

2 つのアプリを、画面の左右に並べて表示できます。これを「スナップする」といいます。 区切り線をスライド(またはドラッグ)すると、画面の分割位置を変えるなどの調整ができます。

#### 2つの 画面にする

2 つの画面にするには、アプリのサムネイルを画面の左に表示(前ページ「最近使用したアプリ をアプリー覧から選ぶ」)してから、アプリのサムネイルを目的の位置までスライド(またはドラッ グ)し、区切り線が表示されたら指を離します。

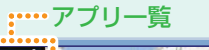

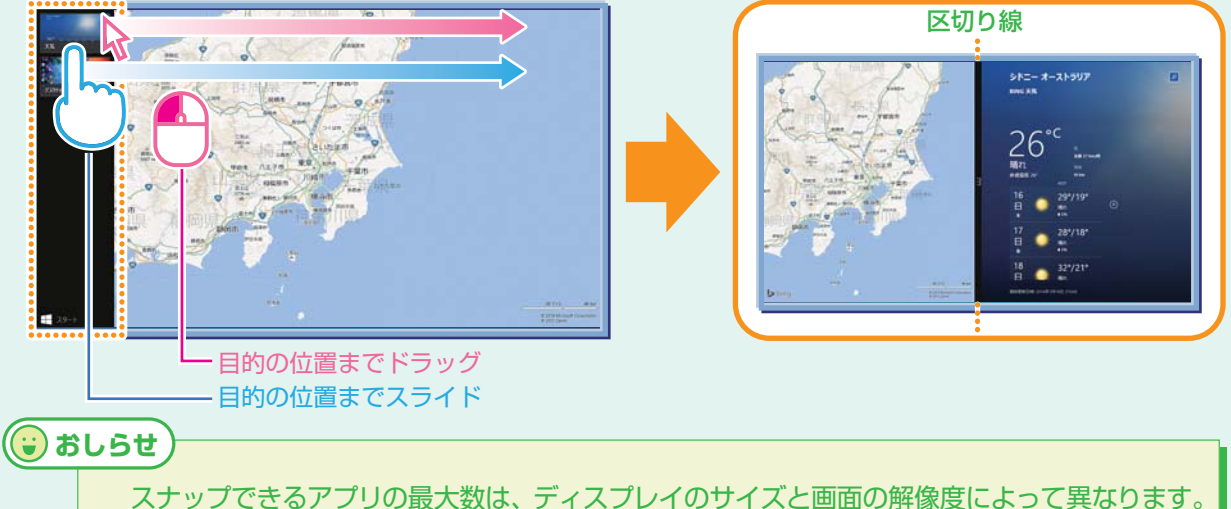

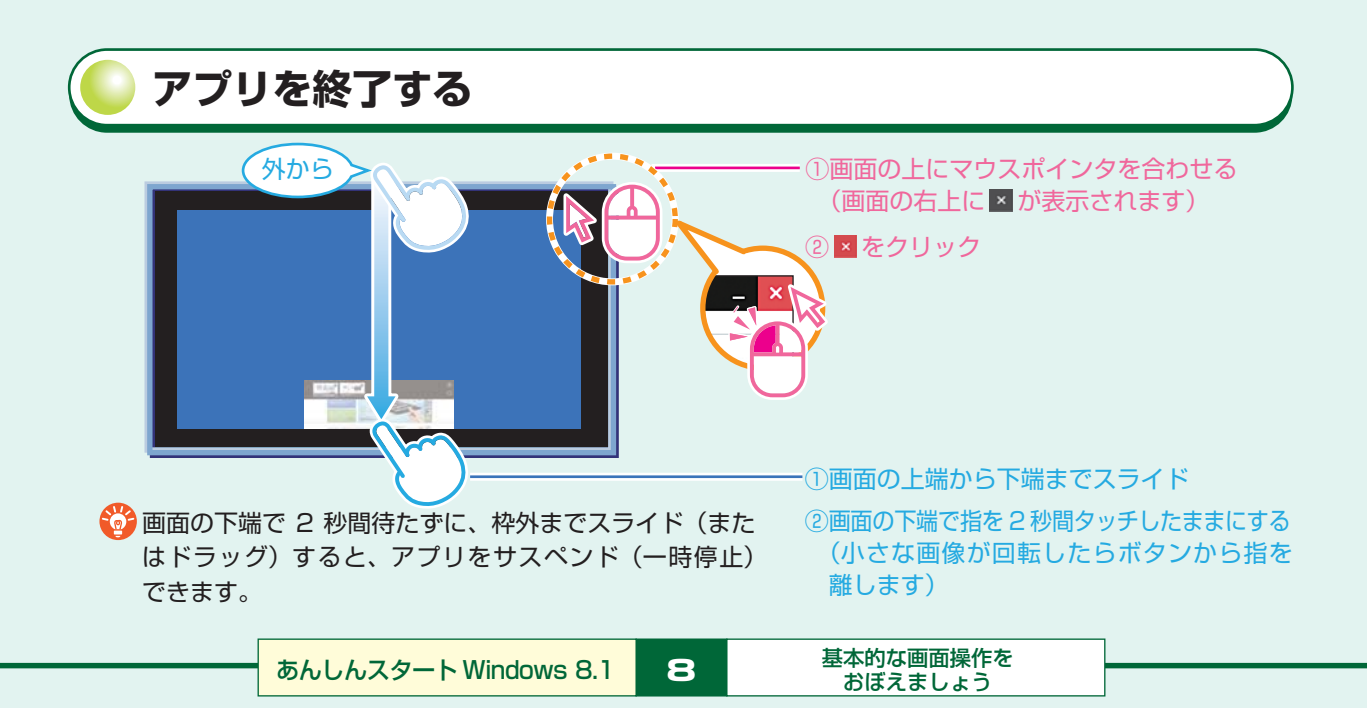

基本的な画面操作をおぼえましょう

### よく使うアプリをスタート画面にピン留め(登録)する

よく使うアプリは、スタート画面に「ピン留め(登録)」しておくと、すぐに使い 始められます。

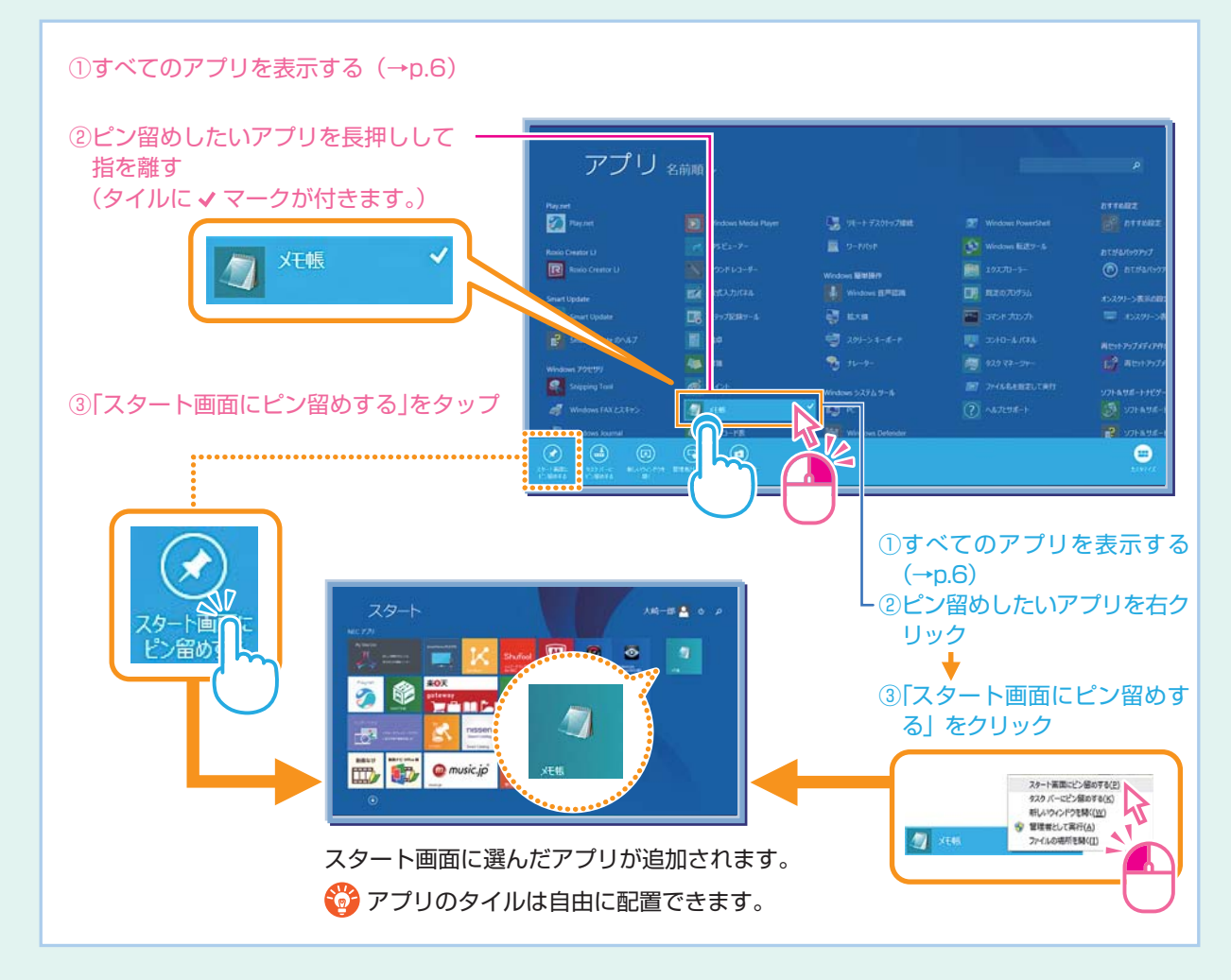

### NX パッドまたはリモコンのタッチパッドで操作する

Windows 8.1の操作は、NXパッド<sup>\*</sup>、またはリモコン<sup>\*</sup>のタッチパッドでもできます。たとえばNXパッドで右からスワイプすれば、チャーム バーが出せます。詳しくはソフト&サポートナビゲーターから、次の項目をご覧ください。

※添付モデルのみ

- 「NX パッドについて」 ▶ 💩 「ソフト& サポートナビゲーター」 ▶ 検索番号 93035010 で検索
- 「リモコン」 ▶ 🚳 「ソフト&サポートナビゲーター」 ▶ 検索番号 93010130 で検索

9

基本的な画面操作を

おぼえましょう

# **ノインターネット&メールをはじめましょう**

Internet Explorer、および「メール」は、タッチパネルだけでなくマウス、キーボード の操作でも使いやすくできています。

#### Internet Explorer<sup>\*\*</sup>を使う ※画面は機種により異なります。 Internet Explorer を起動するには →スタート画面(→p.2)から [Internet Explorer] タイルをタップ(またはクリック) TINATO NECH-YTAMARAMSTYT NEC ● 印刷するには ●製品装置 ●ショッピング サービス&サポート ●温用装置 ●マイページ ..... -A > tt-H ZATH-→チャーム バー (→p.5)→「デバイス」 サポートコンテン サービス&サポート P - OSAME → 「印刷 | で表示される一覧からプリン パソコンのトラブル対処方法やお問い合わせ窓口の 情報をご確認いただけます。 · 7700-F 0 タを選んで「印刷」します。 Windows 8.1.ce • **AUMONT** ◎ 例:パソコン 起動しない など **1** Windows 8.1.ce タブレット(Androidモデバ ・サポート情報 インターネットを検索するには →検索したい単語を入力することが 0 0 0 0 できます。 ● 戻る/進むには タッチ操作の場合は横方向にスワイプ、マウス操作の場合は画面左/右中央の矢印をクリック TTI TTIMATA NEC 7 7-6 -----

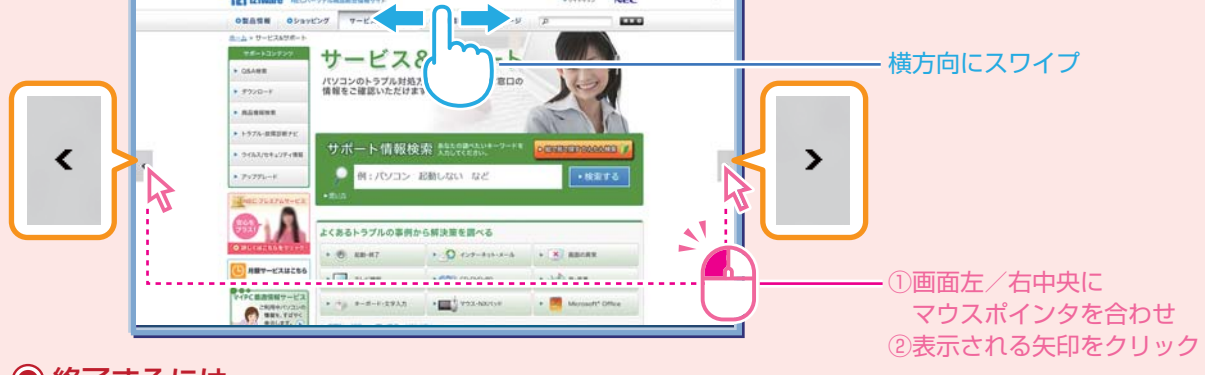

● 終了するには アプリを終了する (→p.8)

 
 おしらせ
 このパソコンでは、デスクトップ版 Internet Explorer も利用できます。Internet Explorer で利用できない機能 (動画再生プラグインなど)を利用する場合は、デスクトッ プ版を使ってください。アプリ バーの ② をタップ (またはクリック)し、「デスクトッ プで表示する」をタップ (またはクリック)することで、デスクトップ版 Internet Explorer に切り換えられます。

あんしんスタート Windows 8.1

י<sup>ר 10</sup>

インターネット&メールを はじめましょう ● URLの入力/画面のタブ/よくアクセスするサイトを表示するには

→上または下からスワイプ(または画面を右クリック)してアプリ バーを表示する

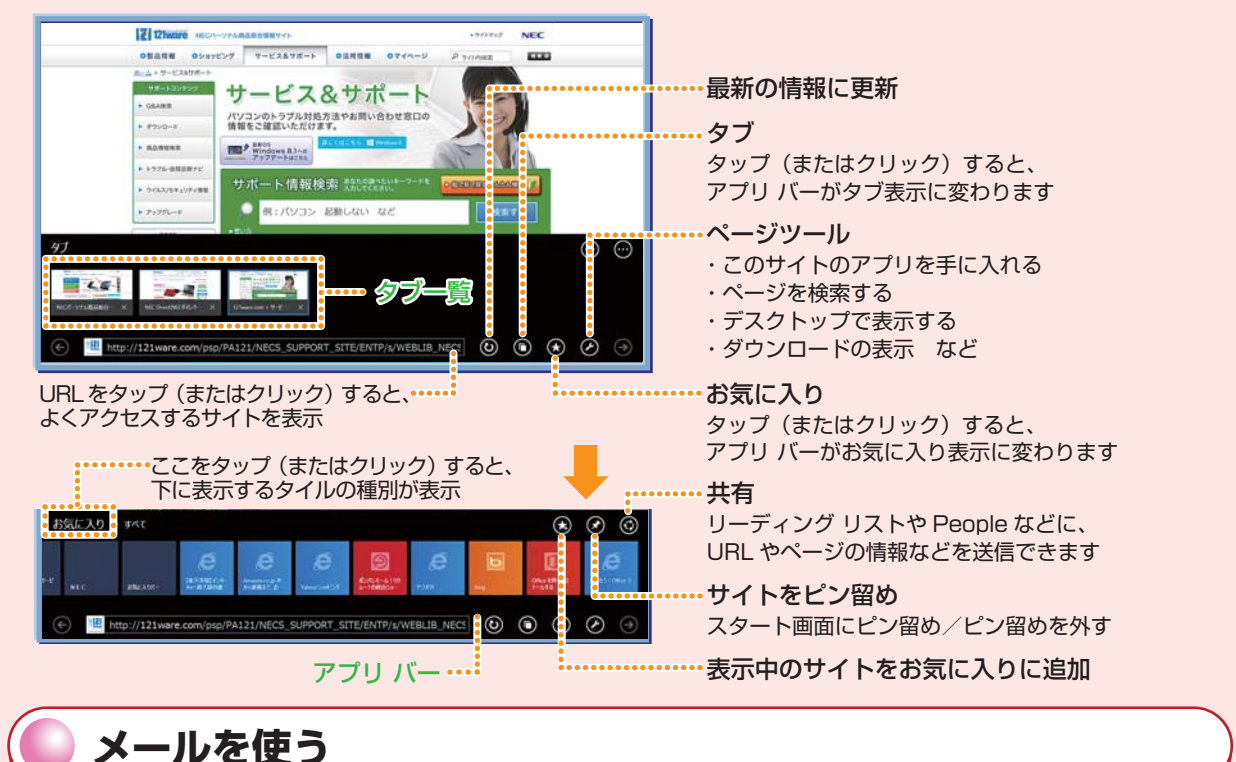

#### ●「メール」を起動するには

🗑 おしらせ

→スタート画面(→p.2)から「メール」タイルをタップ(またはクリック)

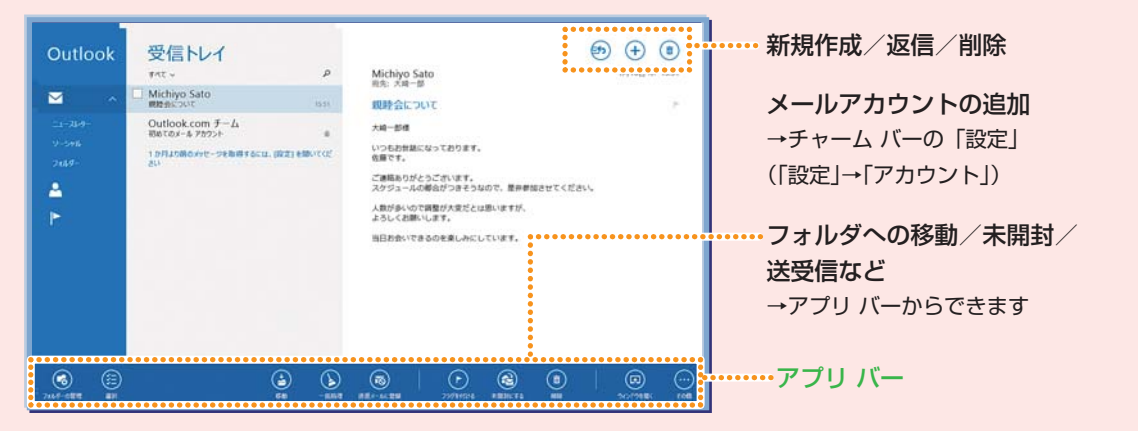

このパソコンにはデスクトップのメールアプリ「Outlook 2013」も用意されています。 アドレスを使い分けるなど、従来のメールアドレスを使いたいときは、こちらをご利用ください。

あんしんスタート Windows 8.1

11

インターネット&メールを はじめましょう

# いろいろなアプリを使ってみましょう

パソコンにはいろいろなアプリが入っています。情報の収集や、家族や友人との情報の シェア、ファイル共有など、生活や仕事を便利にするアプリや機能を使ってみましょう。 ここに一部をご紹介します。

### ○ My Time Line (マイタイムライン) で便利に情報を収集する

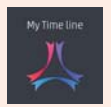

「My Time Line」は、主要なサイトからさまざまなジャンルの情報を収集し、表示してくれるアプリ。天気予報も表示されます。

Webブラウザのお気に入りから情報を探したり、複数のサイトにアクセスしなくても、My Time Lineだけで、便利に情報収集できます。

このアプリだけで!

詳しいニュースがさくさく読める!

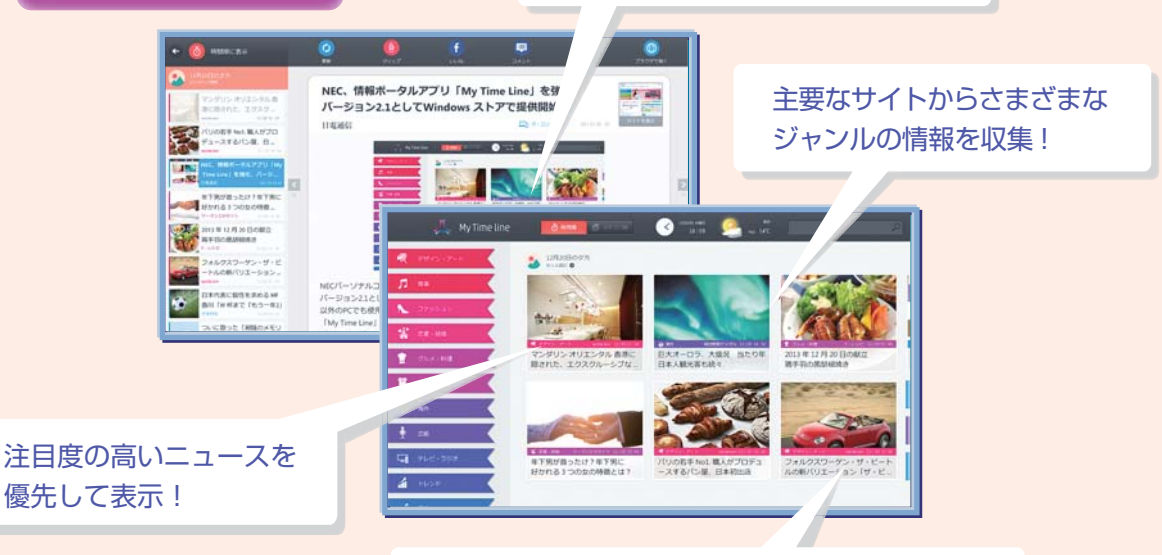

興味を学習し、よく見るジャンルの記事を優先表示!

### OneDrive(ワンドライブ)を使ってファイルを共有する

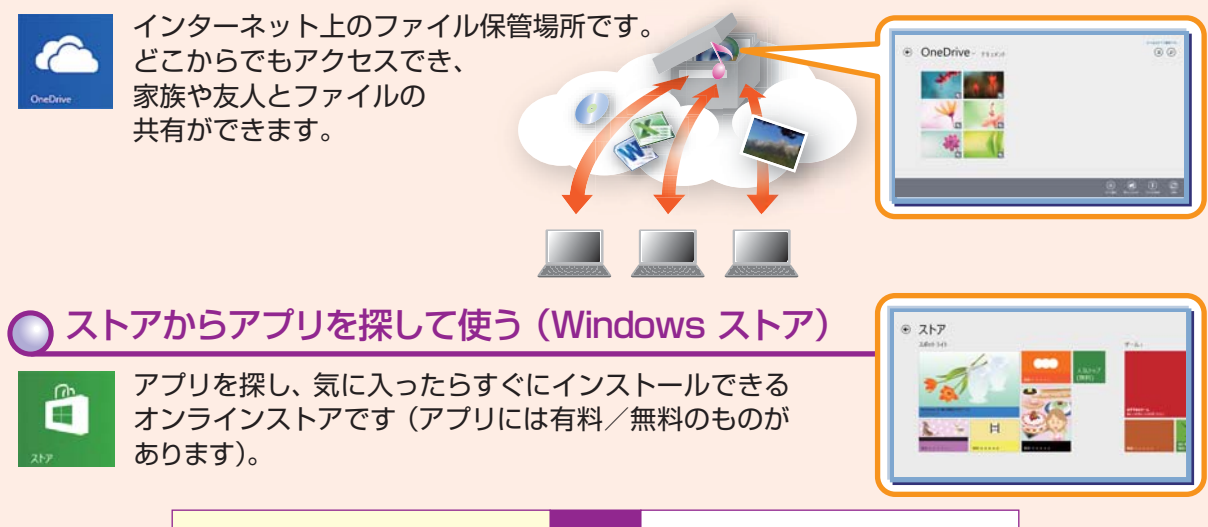

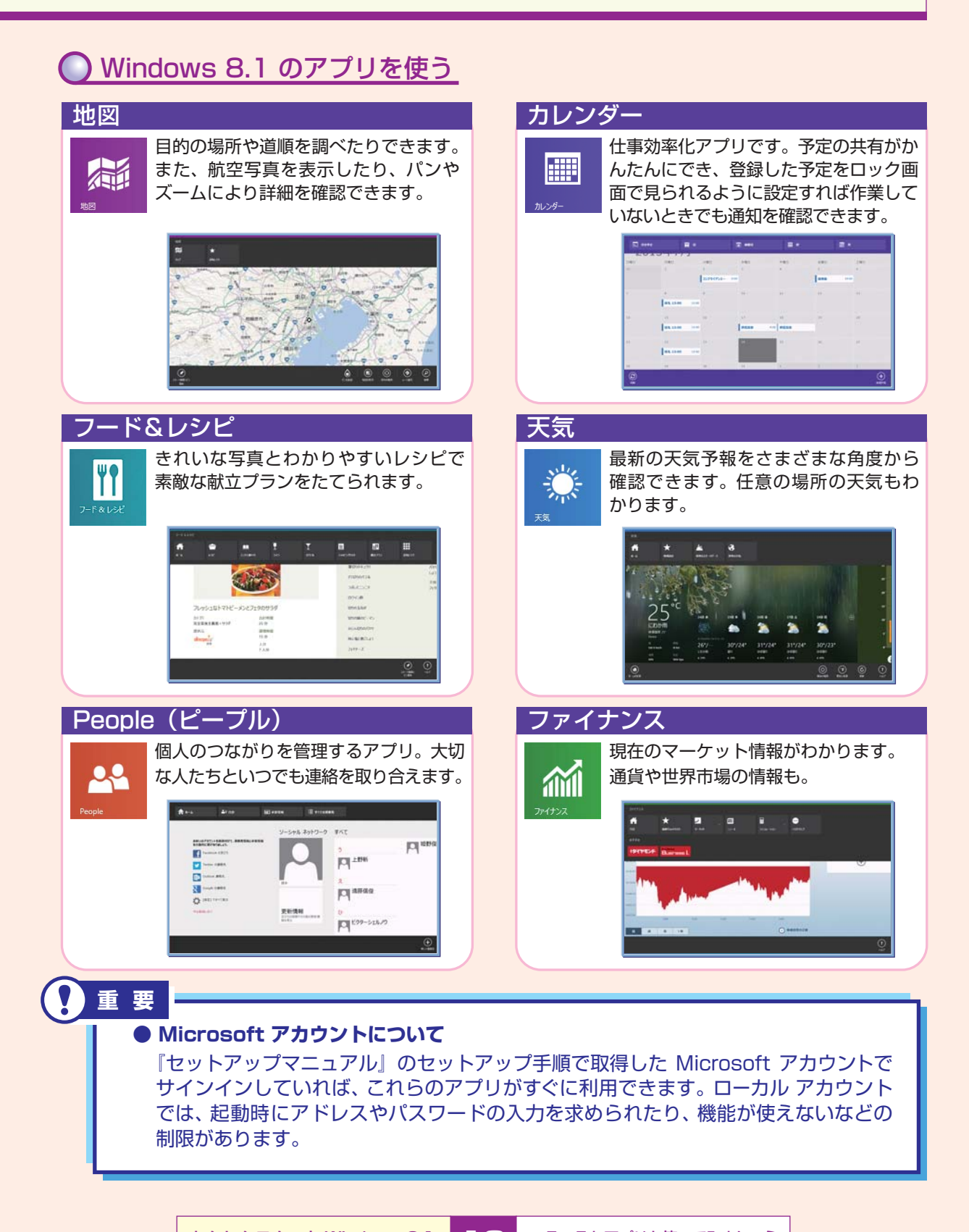

# ● デスクトップ アプリは「デスクトップ」で実行しましょう

Windows 7/Vista/XP で使っていたアプリは Windows 8.1 では「デスクトップ アプリ」と呼び、「デスクトップ」から利用します。 スタート画面からデスクトップ アプリを起動すると、デスクトップが自動で表示され、 アプリが使える状態になります。

デスクトップを表示するには、スタート画面で「デスクトップ」タイルをタップ(または クリック)します(→p.2)。

ソフト&サポートナビゲーター: パソコンに搭載されているアプリの機能や操作 方法を詳しく知ることができます(→p.15)。

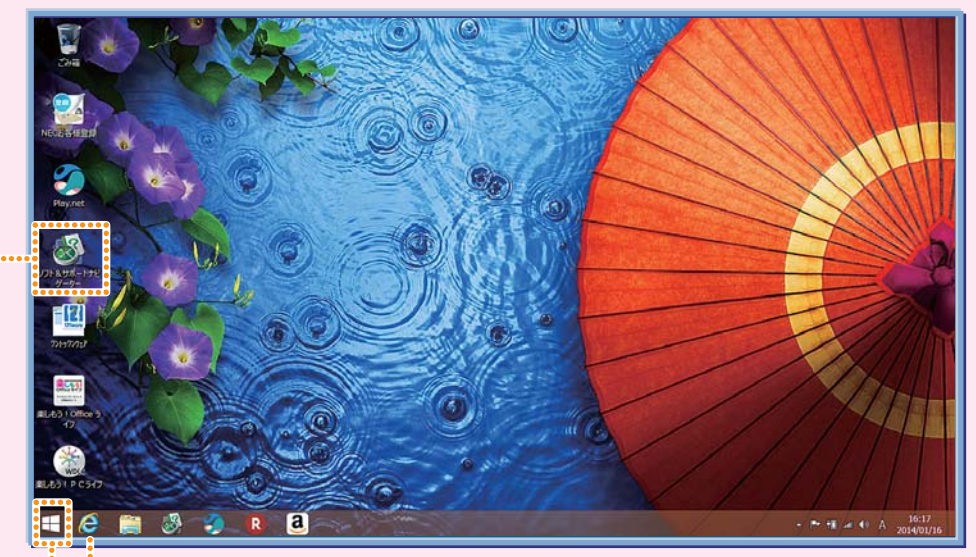

※表示される画面はお使いのモデルによって異なります。

------ 🥝 デスクトップ版 Internet Explorer が利用できます。

.....「スタート」ボタンをタップ(またはクリック)すると、スタート画面に戻れます。 また、長押しして指を離す(または右クリックする)と、機能一覧が表示されます。

Windows 7 の「スタート」 ボタンにあった主な機能は、Windows 8.1 では次の操作からおこなえます。

- ・アプリの起動
- →スタート画面(→p.2)
- ・PC 設定の変更(コントロール パネルの機能)
  - →チャーム バー (→p.5)→「設定」→「PC 設定の変更」

### ● ソフト&サポートナビゲーターを活用する

ソフト&サポートナビゲーターは、パソコン活用のナビゲーターです。

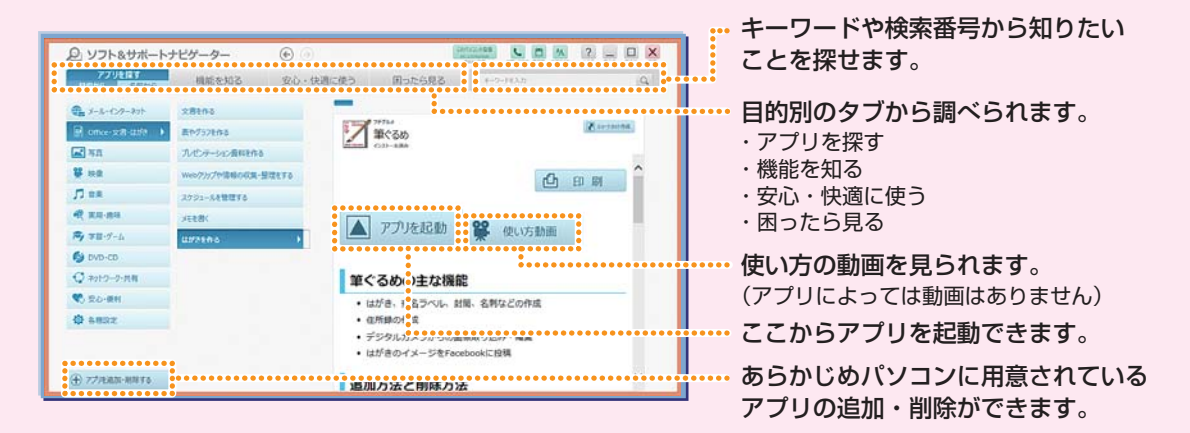

#### 🔵 デスクトップ アプリをスタート画面にピン留め(登録)する

デスクトップ アプリもスタート画面にピン留め(登録)できます(アプリによって できないものもあります)。

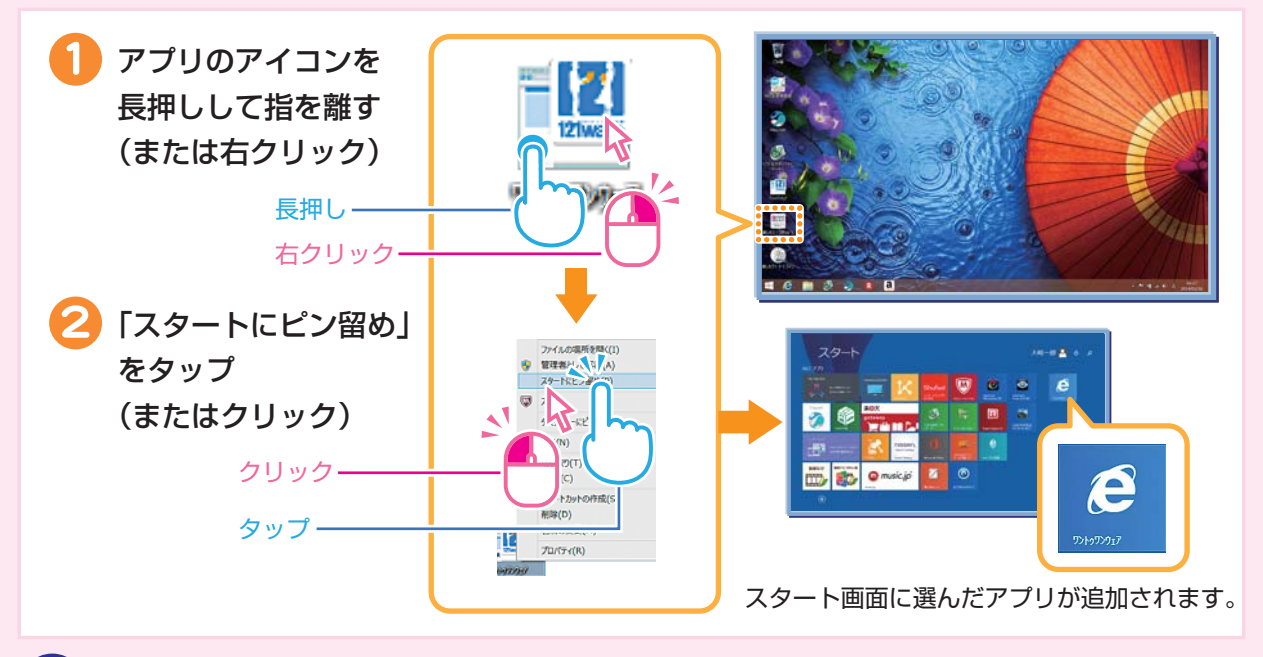

すでにお持ちのアプリや、ご購入予定のアプリの Windows 8.1 対応状況については、 アプリをご購入された販売店またはアプリの製造元へご確認ください。詳しくは各ア プリの取扱説明書などをご覧ください。

あんしんスタート Windows 8.1 **15** デスクトップ アプリは 「デスクトップ」で実行しましょう

重要

### ショートカットキーを活用しましょう

ショートカットキー\*はキーボードのキーの組み合わせでパソコンを操作する機能。 なれるとすばやくパソコンを操作できます。下の表でよく使うショートカットキー をご紹介します。 \*LaVie Tab Wのキーボードが添付されないモデルを除く。

| ショートカットキー           | 機能(前のキーを押しながら後ろのキーを押したときのパソコンの動き)                                                 |
|---------------------|-----------------------------------------------------------------------------------|
| <b>=</b> + C        | チャーム バーを表示                                                                        |
| ■ + Z               | <ul> <li>アプリ バーを開く(スタート画面の場合)</li> <li>アプリ バーやナビゲーション バーを開く(アプリ起動中の場合)</li> </ul> |
| Alt + F4            | アプリを終了する(閉じる)                                                                     |
| <b>4</b> + X        | 画面左下にプログラムと機能などのショートカットメニューを表示                                                    |
| <b>E</b> + <b>E</b> | デスクトップに切り換わり、エクスプローラーで PC を表示                                                     |
| <b>4</b> + L        | パソコンをロック(ロック画面(→p.3)になります)                                                        |

#### 🕃 おしらせ

キーは「Windows キー」と呼びます。

| ◆このマニュアルで使用しているアプリ名などの正式名称について |                   |                                                                 |  |  |
|--------------------------------|-------------------|-----------------------------------------------------------------|--|--|
|                                | 本文中の表記            | 記正式名称                                                           |  |  |
|                                | Windows 8.1       | Windows 8.1 Update, Windows 8.1 Pro Update                      |  |  |
|                                | Outlook 2013      | Microsoft Outlook 2013                                          |  |  |
|                                | Internet Explorer | Explorer Windows <sup>®</sup> Internet Explorer <sup>®</sup> 11 |  |  |
|                                | タスク バー            | Windows <sup>®</sup> タスク バー                                     |  |  |

© NEC Personal Computers, Ltd. 2014

NEC パーソナルコンピュータ株式会社の許可なく複製・改変などを行うことはできません。

本文中の内容は、モデルにより異なることがあります。また、実際の画面と異なることがあります。 記載している内容は、このマニュアルの制作時点のものです。変更される場合がありますのであらかじめご了承ください。 Microsoft、Windows、Internet Explorer、Outlook は、米国 Microsoft Corporation および / またはその関連会社の商標です。 その他、本マニュアルに記載されている会社名、商品名は、各社の商標または登録商標です。

このマニュアルでは、チャームを表示している領域を「チャーム バー」と呼んでいます。

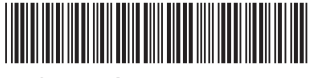

\* 8 1 1 0 6 4 3 7 1 A \*

初版 2014 年 5 月 NEC 853-811064-371-A Printed in Japan

NECパーソナルコンピュータ株式会社 〒141-0032 東京都品川区大崎一丁目 11-1 (ゲートシティ大崎 ウエストタワー)

このマニュアルは、再生紙を使用しています。